## 新規設定

- 注) Becky!のバージョンが古い場合は、SSL通信が利用できない場合がございます。 最新のバージョンにアップデートをしてご利用ください。
- ① Becky!を起動してください。

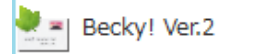

\* 「メールアカウントの追加画面」画面しない場合

メニュー バーの「ツール」→ 「メールボックスの設定」をクリックしてください。

| ④に進みまり。                    |                                               |     |
|----------------------------|-----------------------------------------------|-----|
| 🔄 oooo@ooo.oo.jp - Becky!  |                                               |     |
| ファイル(F) 編集(E) 表示(V) メール(M) | ツール(T) ヘルプ(H)                                 |     |
| 🝓 🌛 🌛 🏤 🗩 😻 🗸              | ➡ メールボックスの設定( <u>M</u> )                      | -   |
|                            | - 🜄 全般的な設定( <u>G</u> )                        | Ľ   |
| ✓ 副 0000@000.00.Jp  一 受信箱  | プラグインの設定(U) ▶                                 | Ē.  |
| ✓ → 送信箱                    | ************************************          |     |
| 2 草稿                       | メーリングリストマネージャに登録(工)                           | L . |
| ■ 送信済み                     | フィルタリングマネージャ(N)                               | 1   |
|                            | → デーシャ(N)→→→→→→→→→→→→→→→→→→→→→→→→→→→→→→→→→→→→ |     |
|                            |                                               |     |

② メールアカウントの追加画面が表示します。

| メールアカウントの追加                                                                 |             | ×         |
|-----------------------------------------------------------------------------|-------------|-----------|
| メールボックスの通称()                                                                | Q:          |           |
| 名前(N): 🛛 🖈                                                                  | -ルの差出人に設定さ  | される名前です   |
| メールアドレス(A): 🔀                                                               | -ルアドレスを入力して | てください【必須】 |
| 受信プロトコル(P):                                                                 | POP3        | ~         |
| 「受信ブロトコル」は、通常は「POP3」です。<br>プロバイダによってはサーバー上にメールを置くIMAP4をサポートし<br>ている場合があります。 |             |           |
|                                                                             | ОК          | キャンセル     |

- メールボックスの名称:任意のお名前
- お名前:お名前を入力します
- メールアドレス:メールアドレスを入力します
- 受信プロトコル : POP3

※IMAPをご利用の場合は、IMAP4rve1を選択してください。

- 入力後、「OK」をクリックしてください
- ③ 下記の画面が表示します「OK」をクリックしてください。

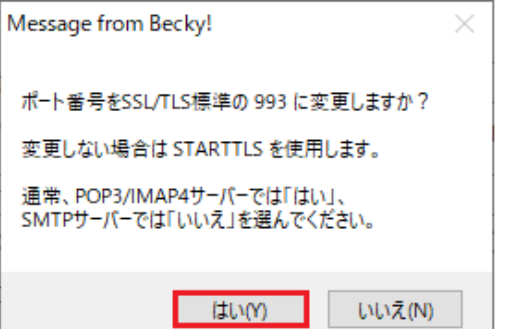

## ④ 設定画面が表示します。「基本設定」のタブをクリックしてください。

| [oooo@ooo.oo.jp]の設定                                        | ×         |  |
|------------------------------------------------------------|-----------|--|
| メールボックス名(X): 0000@000.00.jp                                | ☑ 巡回対象(/) |  |
| 基本設定 接続 メール作成 受信 詳細                                        |           |  |
|                                                            |           |  |
| 名前(N): お名前                                                 |           |  |
| メールアドレス(A): メールアドレス                                        |           |  |
| - サーバー情報                                                   |           |  |
| 受信プロトコル(T): POF                                            | Рз 🗸      |  |
| POP3サーバー(受信) pop3.infonia.net                              | POP3S     |  |
| SMTPサーバー(送信)(S): post.infonia.net 🔽 OP25B                  | SMTPS     |  |
| ユーザーID(U): パスワード(P):                                       |           |  |
| 認証方式(H) ⑧ 標準 〇 APOP 〇 CRAM-MD5 〇 NTLM 〇 OA                 | Auth2     |  |
| □受信メールをサーバーに残す(L) 0 → 日後に削除(0の場合削除                         | にない) (D)  |  |
| ユーザーIDとパスワードの認証方式を指定します。<br>プロバイダ側から特に言及のない限り「標準」を選択して下さい。 |           |  |
| プロファイル(R): (標準) 〜 新規(W) 削除(I                               | D) 取込(Y)  |  |
| グローバルプロファイル(G) OK キャンセル                                    | ヘルプ       |  |

- 巡回対象:定期メールチェックを希望の場合は、チェックしてください
- 個人情報
  - ・メールボックス名 : 任意のお名前 ・お名前 : お名前を入力します
  - ・メールアドレス:メールアドレスを入力します
- サーバー情報

・受信プロトコル: POP3 ※IMAPをご利用の場合は、IMAP4rve1

・POP3サーバー: pop3.infonia.net POPサーバー名を入力してください。 ・SMTPサーバー: post.infonia.net SMTPサーバー名を入力してください。

・OP25B : チェックする ・POP3S : チェックする

- ・SMTPS:チェックする
- ・ユーザーID: POPユーザー名を入力してください

・パスワード: POPパスワードを入力してください ・認証方式:標準にチェックする

※受信メールをサーバーに残す:お客様のご利用方法に合わせて設定してください。

● 各項目入力後「詳細」のタブをクリックしてください

⑤「詳細」タブをクリックします。

| [oooo@ooo.oo.jp]の設定                                                              | ×                                                                                                    |
|----------------------------------------------------------------------------------|----------------------------------------------------------------------------------------------------|
| メールボックス名(X): 0000@000.00.j                                                       | p                                                                                                    |
| 基本設定接続 メール作成 受信                                                                  | 詳細                                                                                                    |
| -サーバーのポート番号<br>SMTP: 465 (標準: 25)<br>POP3: 995 (標準: 110)<br>IMAP4: 993 (標準: 143) | <ul> <li>✓ SMTP認証 □ OAuth2を使用</li> <li>☑ CRAM-MD5 ☑ LOGIN □ PLAIN</li> <li>ユーザーID(U): SMTP認証ユーザー(アカウント)名</li> <li>パスワード(O): SMTP認証J ペスワード</li> </ul> |
| - SSL/TLS関連                                                                      | ※省略時は受信用のIDとパスワードを使用                                                                                                    |
| 受信用(C): デフォルト ∨<br>送信用(I): デフォルト ∨<br>□証明書を検証しない(S)<br>☑ クライアント証明書を使用(F) …       | <ul> <li>POP before SMTPを使用</li> <li>認証後 300 ミリ秒待つ 認証用サーバー(A)</li> <li>✓ ESMTPを使用(W) (SMTP認証には必須)</li> </ul>                                         |
| IMAP関連                                                                           |                                                                                                    |
| IMAPフォルダ:                                                                        | □ 接続時にフォルダの未読数を更新(V)                                                                                                    |
| ✓ごみ箱をサーバー上に置く(T)                                                                 | ごみ箱のフォルダ名: Trash                                                                                                    |
| ☑ 草稿をサーバー上に置く(L)                                                                 | 草稿のフォルダ名: Drafts                                                                                                    |
| ✓ 送信済みをサーバー上に置く(E)                                                               | 送信済みのフォルダ名: Sent                                                                                                    |
| □「タスク」をサーバー上に置く(K) □:                                                            | 拡張ネームスペースを表示(H) □↑自動取得(Z)                                                                                                    |
| プロファイル(R): (標準)                                                                  | ✓ 新規(W) 削除(D) 取込(Y)                                                                                                    |
| グローバルプロファイル(G)                                                                   | OK キャンセル ヘルプ                                                                                                    |

- SSL無し ● サーバーのポート番号 •SMTP : 465 •SMTP : 587 •POP3 : 995 •POP3 : 110 ・IMAP4:143 ※IMAPの場合 •IMAP4 : 993 ※IMAPの場合 ● SSL/TSL関連 ・受信用:デフォルト ・送信用:デフォルト ・クライアント証明書を使用:チェックする ● SMTP認証 チェックする ・CRAM-MD5: チェックする ・LOGIN: チェックする ・ユーザーID: SMTP認証ユーザー(アカウント)名を入力してください ※メールアドレスを入力してください。 ● ● ● @imart.or.jp
  - ・パスワード: SMTP AUTHパスワードを入力してください \*POPパスワードと同じです。

- ESMTPを使用: チェックする
- 入力後、「OK」をクリックしてください

① メニュー バーの「ツール」→ 「メールボックスの設定」をクリックしてください。

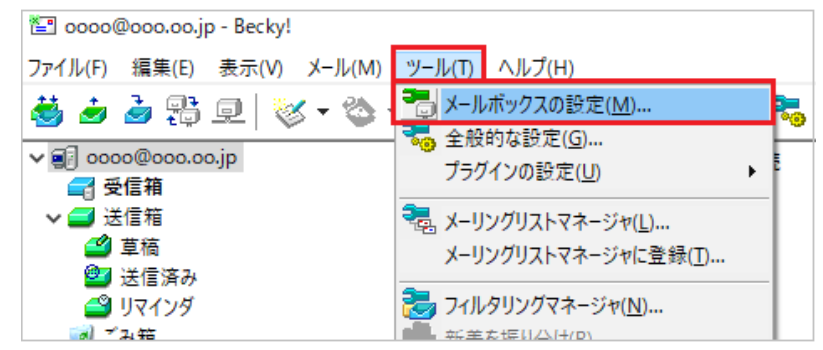

② 設定画面が表示します。「基本設定」のタブをクリックしてください。

| [oooo@ooo.oo.jp]の設定                                        | ×                     |  |
|------------------------------------------------------------|-----------------------|--|
| メールボックス名(X): 0000@000.00.jp                                | ☑ 巡回対象(/)             |  |
| 基本設定 接続 メール作成 受信 詳細                                        |                       |  |
| 個人情報                                                       |                       |  |
| 名前(N): お名前                                                 |                       |  |
| メールアドレス(A): メールアドレス                                        |                       |  |
| サーバー情報                                                     |                       |  |
| 受信プロトコル(                                                   | T): POP3 ~            |  |
| POP3サーバー(受信) pop3.infonia.net                              | POP3S                 |  |
| SMTPサーバー(送信)(S): post.infonia.net                          |                       |  |
| ユーザーID(U): パスワード(P):                                       |                       |  |
| 認証方式(H) ⑧標準 〇 APOP 〇 CRAM-MD5 〇 NTL                        | M OAuth2              |  |
| □受信メールをサーバーに残す(L) 0 → 日後に削除(O                              | の場合削除しない)(D)          |  |
| ユーザーIDとパスワードの認証方式を指定します。<br>プロバイダ側から特に言及のない限り「標準」を選択して下さい。 |                       |  |
| プロファイル(R): (標準) 〜 新規(V                                     | <b>V)</b> 削除(D) 取込(Y) |  |
| グローバルプロファイル(G) OK キャ)                                      | ハルプ                   |  |

- 個人情報 ・メールボックス名:任意のお名前
   ・お名前:お名前を入力します
   ・メールアドレス:メールアドレスを入力します
- サーバー情報
   ・受信プロトコル:POP3
   ※IMAPをご利用の場合は、IMAP4rve1
   POP3サーバー:pop3.infonia.net
   POPサーバー名を入力してください。
   SMTPサーバー:post.infonia.net
   SMTPサーバー:post.infonia.net
   SMTPサーバー名を入力してください。
   ·OP25B:チェックする
   ·POP3S:チェックする
   ·SMTPS:チェックする
   ·SMTPS:チェックする
   ·SMTPS:チェックする
   ·SMTP3
   ·SMTP3
   ·SMTP3
   ·SMTP3
   ·SMTP3
   ·SMTP3
   ·SMTP3
   ·SMTP3
   ·SMTP3
   ·SMTP3
   ·SMTP3
   ·SMTP3
   ·SMTP3
   ·SMTP3
   ·SMTP3
   ·SMTP3
   ·SMTP3
   ·SMTP3
   ·SMTP3
   ·SMTP3
   ·SMTP3
   ·SMTP3
   ·SMTP3
   ·SMTP3
   ·SMTP3
   ·SMTP3
   ·SMTP3
   ·SMTP3
   ·SMTP3
   ·SMTP3
   ·SMTP3
   ·SMTP3
   ·SMTP3
   ·SMTP3
   ·SMTP3
   ·SMTP3
   ·SMTP3
   ·SMTP3
   ·SMTP3
   ·SMTP3
   ·SMTP3
   ·SMTP3
   ·SMTP3
   ·SMTP3
   ·SMTP3
   ·SMTP3
   ·SMTP3
   ·SMTP3
   ·SMTP3
   ·SMTP3
   ·SMTP3
   ·SMTP3
   ·SMTP3
   ·SMTP3
   ·SMTP3
   ·SMTP3
   ·SMTP3
   ·SMTP3
   ·SMTP3
   ·SMTP3
   ·SMTP3
   ·SMTP3
   ·SMTP3
   ·SMTP3
   ·SMTP3
   ·SMTP3
   ·SMTP3
   ·SMTP3
   ·SMTP3
   ·SMTP3
   ·SMTP3
   ·SMTP3
   ·SMTP3
   ·SMTP3
   ·SMTP3
   ·SMTP3
   ·SMTP3
   ·SMTP3
   ·SMTP3
   ·SMTP3
   ·SMTP3
   ·SMTP3
   ·SMTP3
   ·SMTP3
   ·SMTP3
   ·SMTP3
   ·SMTP3
   ·SMTP3
   ·SMTP3
   ·SMTP3
   ·SMTP3
   ·SMTP3
   ·SMTP3
   ·SMTP3
   ·SMTP3
   ·SMTP3
   ·SMTP3
   ·SMTP3
   ·SMTP3
   ·SMTP3
   ·SMTP3
   ·SMTP3
   ·SMTP3
   ·SMTP3
   ·SMTP3
   ·SMTP3
   ·SMTP3
   ·SMTP3
   ·SMTP3
   ·SMTP3
   ·SMTP3
   ·SMTP3
   ·SMTP3

※受信メールをサーバーに残す:お客様のご利用方法に合わせて設定してください。

● 各項目入力後「詳細」のタブをクリックしてください

③「詳細」タブをクリックします。

| [oooo@ooo.oo.jp]の設定                                                                                             | ×                                                                                                    |  |
|----------------------------------------------------------------------------------------------------|----------------------------------------------------------------------------------------------------|--|
| メールボックス名(X): 0000@000.00.jj                                                                                     | ▶ ☑ 巡回対象(/)                                                                                                    |  |
| 基本設定 接続 メール作成 受信                                                                                                | 詳細                                                                                                    |  |
| サーバーのポート番号<br>SMTP: 465 (標準: 25)<br>POP3: 995 (標準: 110)<br>IMAP4: 993 (標準: 143)                                 | <ul> <li>✓ SMTP認証 □ OAuth2を使用</li> <li>✓ CRAM-MD5 ✓ LOGIN □ PLAIN</li> <li>ユーザーID(U): SMTP認証ユーザー(アカウント)名</li> <li>パスワード(O): SMTP認証Jペスワード</li> <li>※ 学路時は巻信用のIDとパフロードを使用</li> </ul> |  |
| - SSL/TLS関連                                                                                                    | ※有略時は受信用のIDとバスワートを使用                                                                                                    |  |
| 受信用(C): テフォルト ∨<br>送信用(I): デフォルト ∨<br>□証明書を検証しない(S)<br>☑ クライアント証明書を使用(F) …                                      | <ul> <li>POP before SMTPを使用</li> <li>認証後 300 ミリ秒待つ 認証用サーバー(A)</li> <li>✓ ESMTPを使用(W) (SMTP認証には必須)</li> </ul>                                                                       |  |
| - IMAP関連                                                                                                    |                                                                                                    |  |
|                                                                                                    |                                                                                                    |  |
| ☑ この相をサーバー上に直く(I) ☑ 草稿をサーバー上に置く(L)                                                                              | ごめ相のフォルダ名: Indian<br>草稿のフォルダ名: Drafts                                                                                                    |  |
| <ul> <li>✓ 送信済みをサーバー上に置く(E) 送信済みのフォルダ名: Sent</li> <li>□「タスク」をサーバー上に置く(K) □ 拡張ネームスペースを表示(H) □↑自動取得(Z)</li> </ul> |                                                                                                    |  |
| プロファイル(R): (標準)                                                                                                 | ✓ 新規(W) 削除(D) 取込(Y)                                                                                                    |  |
| グローバルプロファイル(G)                                                                                                  | OK キャンセル ヘルプ                                                                                                    |  |

● サーバーのポート番号 SSL無し •SMTP : 465 •POP3 : 995 •POP3 : 110 •IMAP4 : 993 ※IMAPの場合

•SMTP : 587

・IMAP4:143 ※IMAPの場合

- SSL/TSL関連 ・受信用:デフォルト ・送信用:デフォルト
  - ・クライアント証明書を使用:チェックする
- SMTP認証 チェックする

・CRAM-MD5: チェックする ・LOGIN: チェックする

・ユーザーID: SMTP認証ユーザー(アカウント)名を入力してください

※メールアドレスを入力してください。 ● ● ● @imart.or.jp

・パスワード: SMTP AUTHパスワードを入力してください \*POPパスワードと同じです。

- ESMTPを使用: チェックする
- 入力後、「OK」をクリックしてください